## 手続例 36協定: ⑧申請届出書預かり票の読込

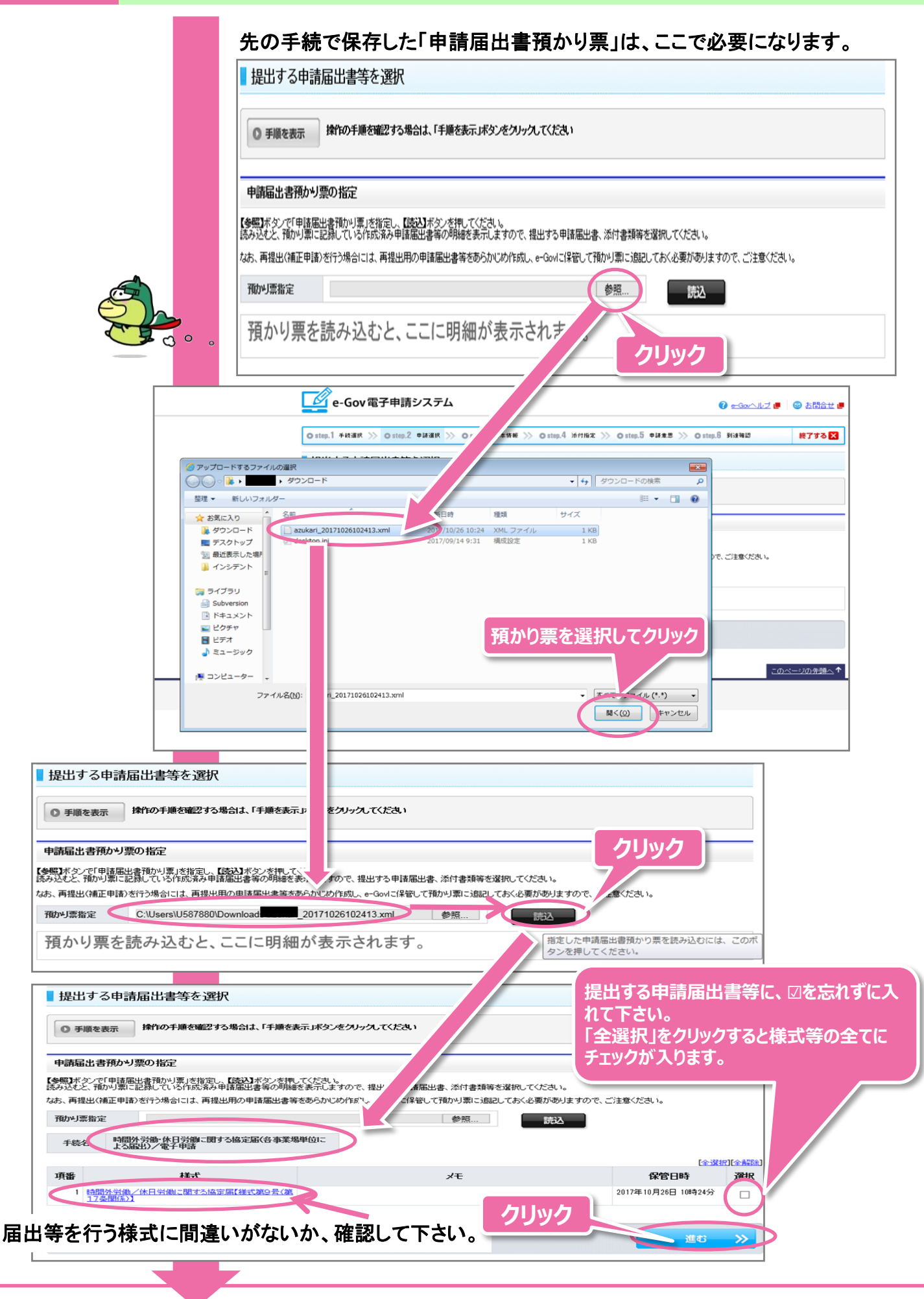

## 手続例 36協定:⑨基本情報入力

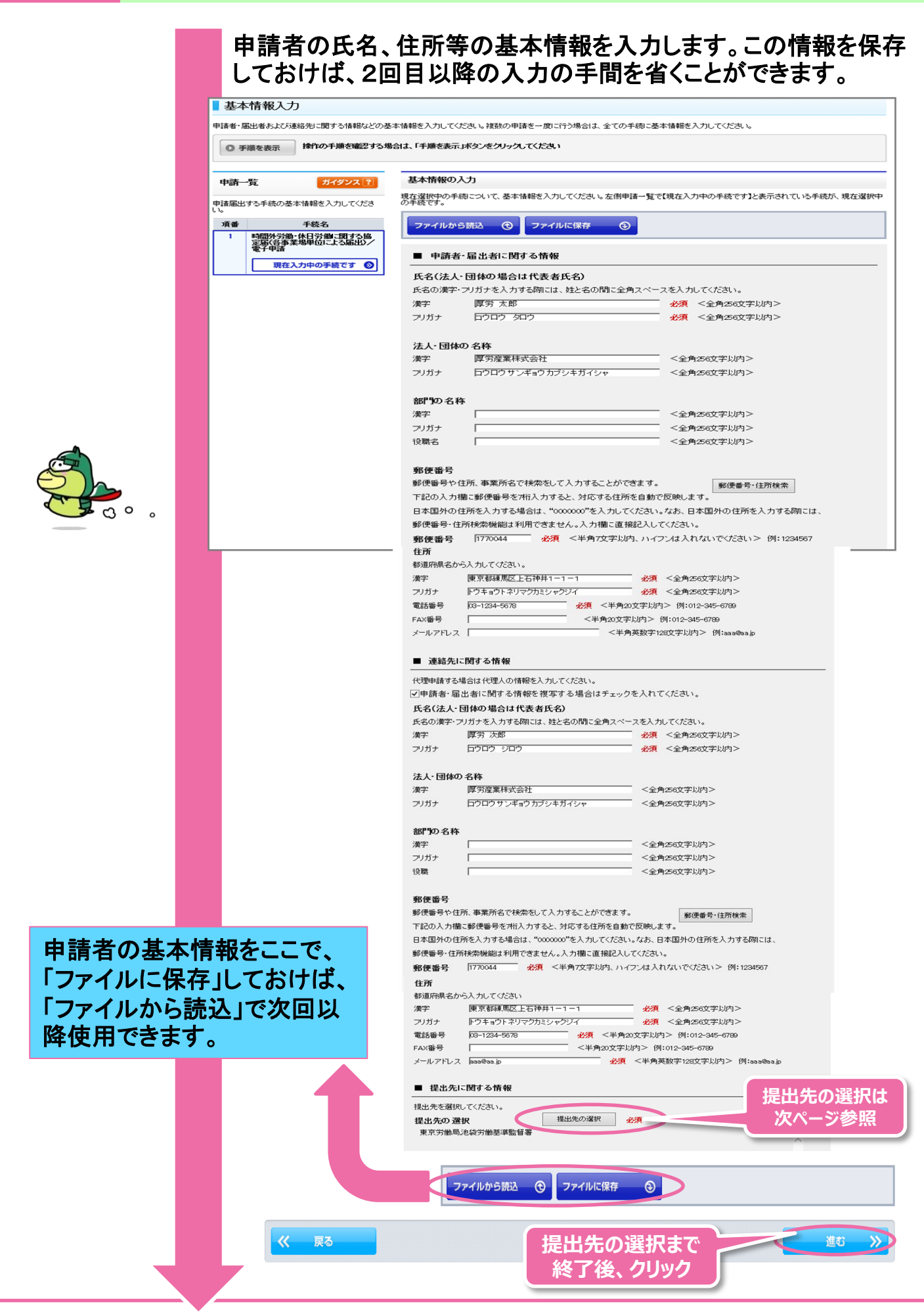

## 手続例 36協定: ①提出先の選択設定~添付書類選択

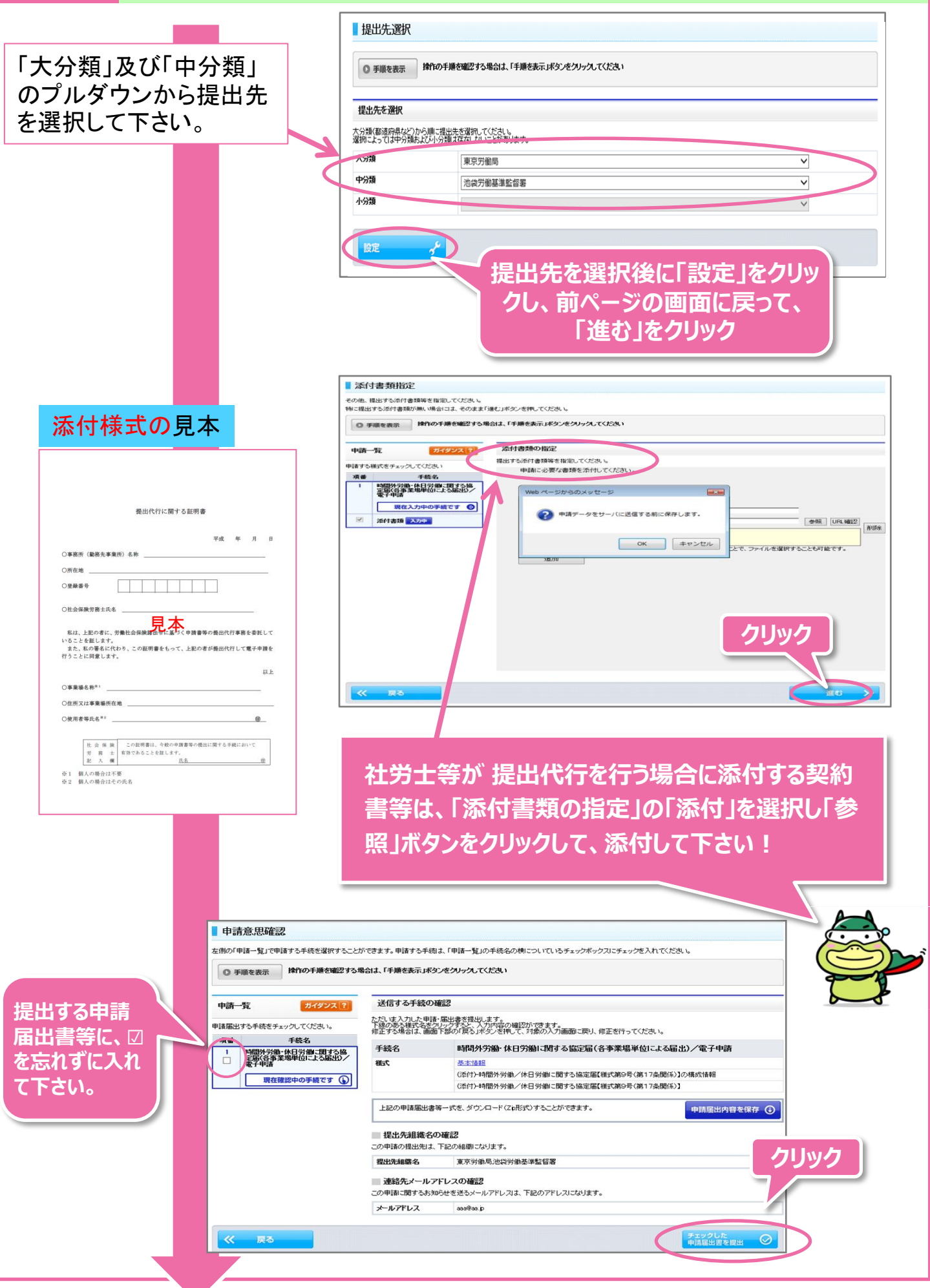